Kody do **multi**podręczników załączono w osobnych plikach w wiadomości e-mail. Wydrukuj kody i przekaż je rodzicom lub uczniom (jeden kod przypada na jednego ucznia).

## Instrukcja dla rodziców lub uczniów

- 1. Wejdź na stronę <u>www.wpiszkod.gwo.pl</u>.
- Jeśli masz już konto w serwisach Gdańskiego Wydawnictwa Oświatowego, zaloguj się, a następnie wpisz swój kod. Jeśli nie masz jeszcze konta, utwórz je, klikając przycisk "Załóż konto" u dołu strony, i postępuj zgodnie z dalszymi instrukcjami.
- 3. Po wpisaniu kodu i kliknięciu przycisku "Dalej" zobaczysz na ekranie tytuł **multi**podręcznika wraz z okładką.
- 4. Kliknij przycisk "Przejdź do swoich dostępów". Przeniesie Cię on do panelu "moje GWO" na stronie <u>www.gwo.pl</u>, gdzie znajdują się wszystkie Twoje dostępy do **multi**podręczników.
- 5. Aby rozpocząć pracę z multipodręcznikiem, kliknij przycisk "Rozpocznij".
- Kod wpisuje się tylko raz. Aby ponownie uruchomić multipodręcznik, zaloguj się na stronie www.gwo.pl, przejdź do panelu "moje GWO" i kliknij przycisk "Uruchom" przy odpowiednim multipodręczniku.